## Hinzufügen externer Bankverbindungen

In Ihrem OnlineBanking haben Sie die Möglichkeit, externe Bankverbindungen einzubinden. Sie können Salden und Umsätze abrufen sowie Überweisungen tätigen.

## Freischaltung externer Bankverbindungen

- 1. Loggen Sie sich in Ihrem OnlineBanking ein.
- 2. Über die Auswahl **Banking & Verträge** und den Reiter **Start** gelangen Sie zu Ihrer Kontenübersicht.
- 3. In der Kontenübersicht haben Sie über das "Drei-Striche-Icon" die Möglichkeit, Externe Konten hinzuzufügen.

| Privatkunden            | Banking & Verträge   | Service & Mehrwerte                 |                      |                |           |         |        |                        |
|-------------------------|----------------------|-------------------------------------|----------------------|----------------|-----------|---------|--------|------------------------|
| Volks- und<br>Muldental | Raiffeisenbank<br>eG | 1                                   |                      |                |           |         |        |                        |
| Start Überwei           | isung Lastschrift /  | lufträge Vorlagen Darlehen Handel & | Depot UnionDepot     | Börse & Märkte | Brokerage | Classic |        |                        |
| _                       |                      |                                     |                      |                |           |         |        |                        |
|                         |                      | Herzlich will                       | comme                | n!             |           |         |        |                        |
|                         |                      | Ihre Konten auf Basis des           | Profils: "Privat und | d Business"    |           |         |        |                        |
|                         |                      |                                     |                      |                |           | 1.      |        |                        |
|                         |                      | Gesamtsaldo                         |                      |                | ¢         | FJ :    | :      |                        |
|                         |                      |                                     |                      |                |           |         | + Exte | erne Konten hinzufügen |
|                         |                      |                                     |                      |                |           |         |        |                        |

- 4. Stimmen Sie den vorvertraglichen Informationen und Sonderbedingungen zu.
- 5. Zum Hinzufügen externer Konten wählen Sie die entspr. Bank über das Eingabefeld.

| Konten hinzufügen<br>Bank oder Zahlungsdien           | nstleister auswählen            |
|-------------------------------------------------------|---------------------------------|
| Die Konten welcher Bank oder welches Zahlungsdienstle | sisters möchten Sie hinzufügen? |
| Suche Bankname, BIC, BLZ oder Zahlungsdienstleister   | Q                               |

6. Geben Sie Ihre Anmeldedaten (Anmeldekennung und PIN) der Fremdbank an und wählen Sie die gewünschte Kontoart aus. Mit der Anmeldung geht es anschließend zur Auswahl des TAN-Verfahrens bei der Fremdbank.

| Konten binzufügen<br>Bei Bank oder Zahlungsdienstleister anmelden                                               | TAN-Eingabe zum Hinzufügen der externen Konten: 🕕                                                                                                    |  |  |  |  |
|----------------------------------------------------------------------------------------------------|----------------------------------------------------------------------------------------------------|--|--|--|--|
| BIC:<br>BLZ:                                                                                                    | Um externe Konten zu Ihrer Kontenübersicht hinzuzufügen, kann aufgrund<br>von gesetzlichen Regelungen die Möglichkeit bestehen, dass die externe<br>Bank keine oder bis zu zwei TAN-Eingaben fordert. |  |  |  |  |
| Geben Sie Ihre Anmeldedaten der oben genannten Bank hier ein.<br>Bitte achten Sie auf Groß-und Kleinschreibung. |                                                                                                    |  |  |  |  |
| 0/100<br>Anmeldekennung                                                                                         |                                                                                                    |  |  |  |  |
| 0/50<br>PIN                                                                                                    | Bank aus:                                                                                                    |  |  |  |  |
| Wetche Art von Konten möchten Sie hinzufügen? 🕕                                                                 | Sicherheitsverfahren 🗸                                                                                                    |  |  |  |  |
| Kontoart 🗸                                                                                                    |                                                                                                    |  |  |  |  |

- 7. Wählen Sie über das "Häkchen-Icon" das TAN-Verfahren bei der Fremdbank aus.
- 8. Nach Auswahl des TAN-Verfahrens gelangen Sie über den Button "Weiter" zur TAN-Eingabe.

9. Sie sehen die vorhandenen Konten bei der Fremdbank. Markieren Sie die Konten, die Sie ins OnlineBanking Ihrer VR-Bank einbinden möchten, mit einem Haken.

Über den Schieberegler auf der rechten Seiten aktivieren Sie den automatischen Kontorundruf.

| Kor           | nten auswählen          |                                |
|---------------|-------------------------|--------------------------------|
| Testb<br>BIC: | ank 0088<br>BLZ         |                                |
| 8             | alle Konten autwählen   | Automatscher Kontonundruf 🌑 🖯  |
| 8             | Kontokorrent            | _                              |
|               | Kontoinhaber: Testkunde | Automatischer Kontorundruf 🌔 🕕 |
| 2             | Kontokorrent            |                                |
|               | Kontoinhaber:           |                                |
| 8             | Kontokorrent            |                                |
|               | Kontoinhaber: Testkunde |                                |

10. Mit dem Button "Konten hinzufügen" ist der Einrichtungsprozess abgeschlossen.

Für Rückfragen stehen wir Ihnen gern zur Verfügung.

Mit freundlichen Grüßen Ihre Volks- und Raiffeisenbank Muldental eG